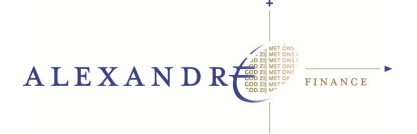

## HANDLEIDING

## **Conversie met PCM converter versie 1.3**

Na het downloaden van de Pharmacom/Medicom bestanden kunt u de geëxporteerde bestanden gaan converteren middels de 'PCM-converter'.

U start via de inlogmogelijkheid op de website de PCM Converter op. U krijg een beginscherm en kiest daar voor volgende. U krijgt hierna onderstaand scherm:

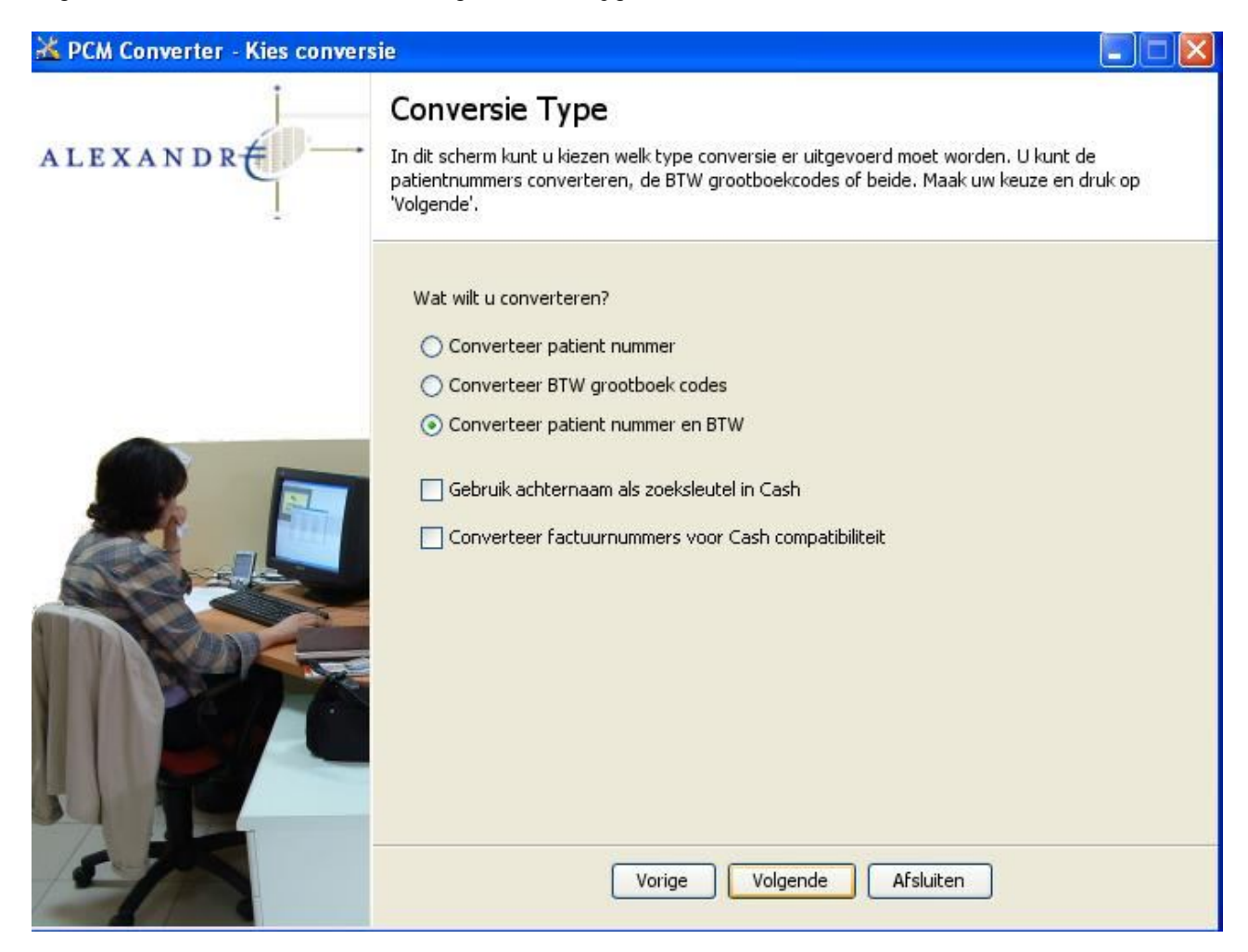

Hier kunt u een keuze maken WELKE conversie u wilt gaan starten. Kies uw eigen optie (normaal gesproken is volgende de beste optie) en klik op volgende.

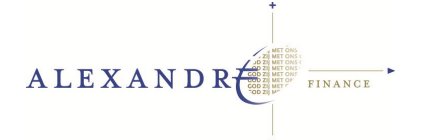

Onderstaand scherm is het gevolg:

| 🔀 PCM Converter - Stel BTW gro | ootboek codes in 📰 🗖 🔀                                                                                                    |  |  |  |
|--------------------------------|----------------------------------------------------------------------------------------------------|--|--|--|
| j                              | BTW Grootboek Codes                                                                                                    |  |  |  |
| ALEXANDR                       | In dit scherm kun u opgeven welke 1500 codes voorkomen in uw PharmaComm administratie en/of<br>de betreffende codes BTW hoog (19%) of BTW laag (6%) aanduiden. Tevens kun u opgeven<br>welke boekcodes gebruikt worden in de mutatie regels. Het programma wordt geleverd met een<br>basisset aan boekcodes, pas deze indien gewenst aan. Kies 'Volgende' als u klaar bent met het<br>instellen van de grootboekcodes of 'Terug' om een ander conversie type te kiezen. Indien u<br>MediComm gebruikt en/of geen BTW gebruikt kun u gewoon 'Volgende' kiezen. |  |  |  |
|                                | De volgende grootboek codes worden gebruikt om de BTW uit te lezen.<br>Grootboekcodes laag: Grootboekcodes hoog:                                                                                                    |  |  |  |
| 2 60                           | 1502         1501           1505         1500           1504         1541           1503         1503                                                                                                    |  |  |  |
|                                | Kies hieronder de regelcodes die u gebruikt voor BTW hoog/laag in Exact:                                                                                                    |  |  |  |
|                                | Boekcode laag: Boekcode hoog:                                                                                                    |  |  |  |
|                                | Vorige Volgende Afsluiten                                                                                                    |  |  |  |

Hier controleert U of de grootboekrekeningen correct zijn en kloppen met uw administratie. Tevens controleert u de boekcodes. Klopt alles? Dan kunt u op volgende klikken.

Hierbij dient te worden opgemerkt dat dit een eenmalige actie zal zijn. Onder normale omstandigheden kunt u deze stap dus overslaan.

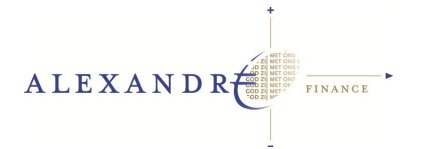

Hier krijgt U het volgende scherm:

| PCM Converter - Kies Bestanden |                                                                                                    |  |  |  |  |
|--------------------------------|----------------------------------------------------------------------------------------------------|--|--|--|--|
| ALEXANDR                       | <ul> <li>Kies Bestanden</li> <li>Hieronder staan de bestanden die geconverteerd dienen te worden. Elke regel bestaat uit een<br/>debiteurenbestand als invoer en een mutatie bestand als invoer. Bij het BTW converteren zonder<br/>patient nummer conversie is het debiteurenbestand optioneel. Indien de bestandsnamen voor de<br/>uitvoer niet worden opgegeven wordt deze automatisch aangemaakt door .csv achter de<br/>invoernaam te plaatsen.</li> </ul> |  |  |  |  |
|                                | De volgende PharmaComm/MediComm bestanden worden gecor<br># Debiteuren In Mutaties In Debiteu                                                                                                    |  |  |  |  |
|                                | III     Bewerk     Verwijder                                                                                                    |  |  |  |  |
|                                | Vorige Volgende Afsluiten                                                                                                    |  |  |  |  |

Hier dient u op NIEUW te klikken op de bestandslocaties op te geven. Heeft u dit echter reeds gedaan, dan is het lege scherm (onder 'debiteuren in', hierboven) echter gevuld met een of meerdere regels (zie onder). Doorgaans is het aantal praktijken of aansluiting leidend voor het aantal regels wat u te zien krijgt.

| anden\IMPOR | G:\Bestanden\IMP(                                                                                                    | OR G:\Best   |
|-------------|----------------------------------------------------------------------------------------------------|--------------|
|             | and the statement of the second statement of the second statement of the secon |              |
| 100         |                                                                                                    |              |
| Nieuv       | N Bewerk                                                                                                    | Verwijder    |
| 1           |                                                                                                    |              |
|             |                                                                                                    |              |
|             |                                                                                                    |              |
|             | Nieur                                                                                                    | Nieuw Bewerk |

†

Heeft u nog geen bestandslocaties opgegeven, klik dan op nieuw en geef de locaties op zoals hieronder:

| 🖄 PCM Converter - Kies Bestand | len                                                                                                    |                                                                                                    |               |
|--------------------------------|----------------------------------------------------------------------------------------------------|----------------------------------------------------------------------------------------------------|---------------|
| ALEXAN DR                      | Kies Bestanden<br>Hieronder staan de bestanden die geconverteerd dienen te worden. Elf<br>debiteurenbestand als invoer en een mutatie bestand als invoer. Bij het<br>patient nummer conversie is het debiteurenbestand optioneel. Indien di<br>uitvoer niet worden opgegeven wordt deze automatisch aangemaakt de<br>invoernaam te plaatsen.                                                                                                    | ke regel bestaat uit een<br>t BTW converteren zonder<br>e bestandsnamen voor de<br>oor .csv achter de                                                                                                    |               |
|                                | De volgende PharmaComm/MediComm bestanden worden gecor<br>Debiteuren In Mutaties In Debite<br>1 G:\Bestanden\IMPOR G:\Bestanden\IMPOR B:\Bestanden\IMPOR G:\Bestanden\IMPOR G:\Bestanden\I | Bewerk Conversie Voer hier de bestandsnamen in voor de te bewerk Debiteuren invoer: G:\Bestanden\IMPORT\009\DEBITR.002 Debiteuren uitvoer: G:\Bestanden\IMPORT\009\FMUTA6.002 Mutaties invoer: G:\Bestanden\IMPORT\009\FMUTA6.002.csv Mutaties uitvoer: G:\Bestanden\IMPORT\009\FMUTA6.002.csv | en conversie: |
|                                | Vorige Volgende Afsluiten                                                                                                    |                                                                                                    |               |

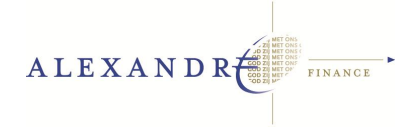

Hierbij dient te worden aangegeven dat de locaties hierboven fictief zijn! Doorgaans worden de invoerbestanden van <u>tsclient\C:\PPCOMM</u> naar <u>C:\uwgebruikersnaam\My</u> <u>Documents</u> uitgevoerd.

De locaties van de bestanden zijn de plekken waar Pharmacom de bestanden naartoe heeft geschreven. Dit kan dus wisselen en daarom is het lastig aan te geven waar dit precies zal zijn.

Uw systeembeheerder kan u vertellen waar Pharmacom de export naartoe heeft geschreven.

Nu dient alleen nog de naam van het CSV bestand op te geven.

Er mag **NIET** *DEBITR/FMUTA*.002.csv worden opgegeven. De PUNT tussen DEBITR/FMUTA en 002 moet dan ten minste uit de bestandsnaam te worden verwijderd. Hierbij is 002 het nummer van de administratie. Zie dus bij de pijlen in het scherm hierboven op welke 2 plekken de PUNT weg dient te worden gehaald.

Dit zal dus *DEBITR/FMUTA002.csv* moeten worden in dit geval. Waarbij weer dient te worden opgemerkt dat fictief natuurlijk een voorbeeld-naam is.

Heeft u alle gegevens goed ingevoerd, dan kunt u op volgende klikken en dan gaat het pakket voor u aan het werk en op de opgegeven locaties de geconverteerde bestanden, neerzetten. Deze bestanden zijn dan in feite klaar om ingelezen te worden in Exact Globe 2003.

Deze lokaties blijven ook bewaard, dus deze handeling dient u slechts opnieuw uit te voeren bij nieuwe administraties. Dan komen er meerdere regels in het scherm te staan. Deze actie is voor elke administratie eenmalig.

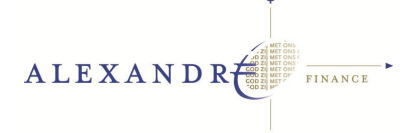

## Ad 5. Importeren geconverteerde bestanden in exact

Nu gaan we de geconverteerde bestanden inlezen in Exact. De volgorde is als volgt:

- Debiteuren
- Financiële boekingen

We openen Exact Globe 2003 en gaan naar het tabblad XML (zoals hieronder)

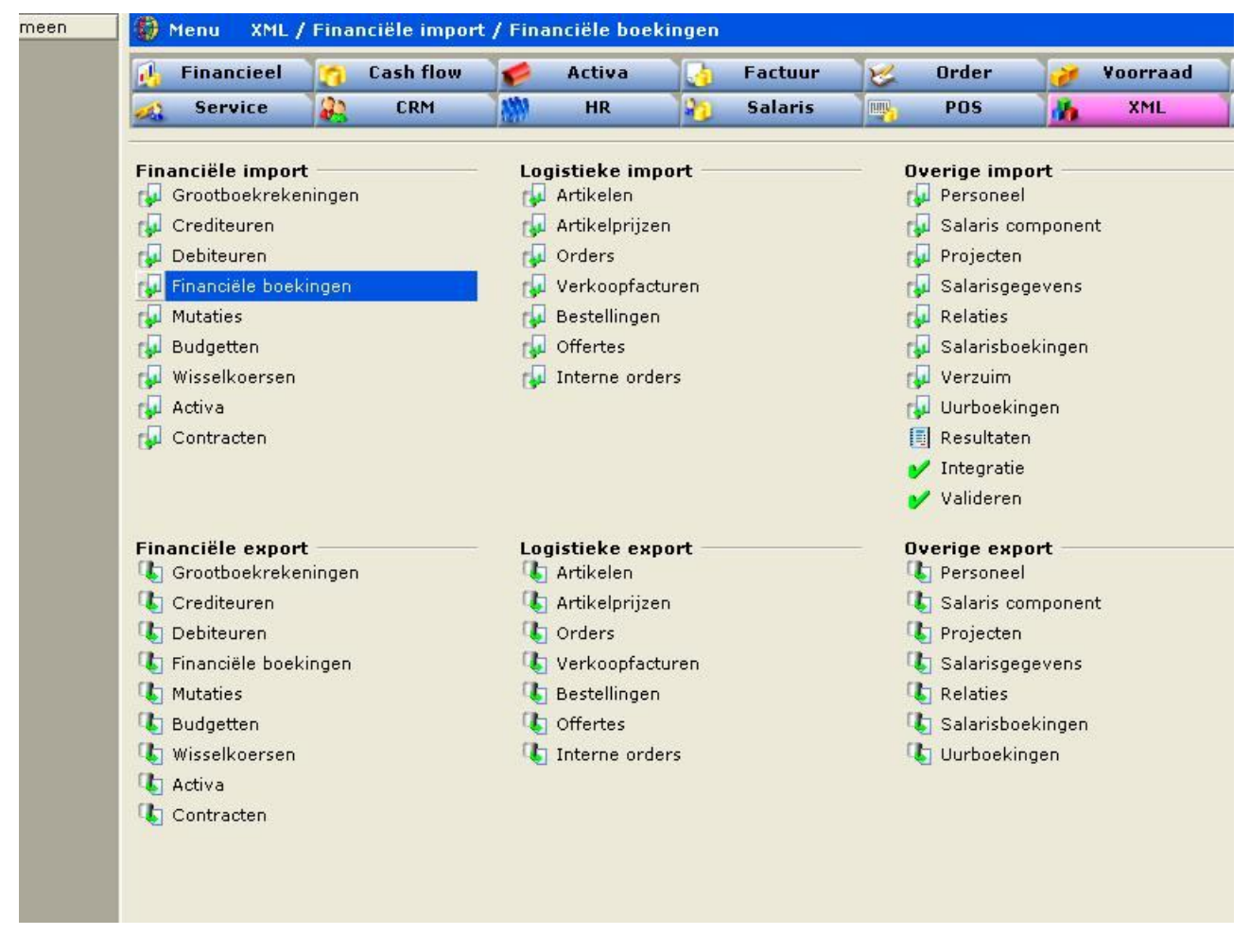

We kunnen nu de financiele boekingen gaan inlezen. Hiervoor dienen we één stap eerst uit te voeren. Dat is het **inlezen van de <u>debiteuren</u>**. Dit dient u altijd <u>als eerst</u> te doen. De volgorde van inlezen is dan ook: debiteuren inlezen en **dan pas de financiële boekingen**.

Het inlezen van de Debiteuren doet u net als bij de financiële boekingen (zie afbeelding boven).

Dit doet u dus ook via XML, financiële import. Echter kiest u dan voor DEBITEUREN.

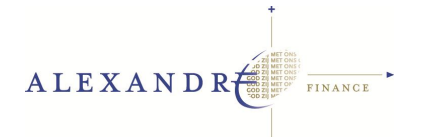

We kiezen voor Debiteuren / Financiële boekingen en krijgen onderstaand scherm:

| 🛃 Import - Financiële boeking                  | gen                                                                                          |                             |                      |
|------------------------------------------------|----------------------------------------------------------------------------------------------|-----------------------------|----------------------|
| <u>B</u> estand Be <u>w</u> erken <u>H</u> elp |                                                                                              |                             |                      |
| <mark>e</mark>                                 |                                                                                              |                             | 1                    |
|                                                | Bestand     Bestand     C e-Synergy URL     Gegevens     C Laatst aa Inclusief     Afbeeldin | ngepast <b>6</b> Alle       |                      |
|                                                | Filter Jaar                                                                                  |                             | <b>^</b>             |
| In Control                                     | Periode                                                                                      |                             |                      |
|                                                | Boekstuknummer                                                                               | t/m                         | Alle                 |
|                                                | Vervallen boekingen 厂                                                                        |                             |                      |
|                                                | Controles                                                                                    |                             |                      |
|                                                | 🔲 Kopregelbedrag komt                                                                        | overeen met het totaalbedra | g van de subregels 🚽 |
|                                                | <                                                                                            |                             |                      |
|                                                |                                                                                              | Annuleren Terug             | Volgende Klaar       |

Hier kiezen we voor het 'mapje' (zoals hierboven ONDER de zwarte pijl). Daar klikt u op om de lokatie van de 'in te lezen' bestanden op te gaan geven.

U gaat nu middels onderstaand scherm naar de juiste lokatie. U kunt op het gele mapje met de zwarte pijl; een map naar boven toe opschuiven om op die wijze op zoek te gaan naar de juiste lokatie van de 'te importeren bestanden' . Normaal gesproken is dit echter ' Mijn Documenten '.

Wat van groot belang is, is dat het 'bestandstype' zoals hieronder ook staat ingesteld; ingesteld wordt op CSV en niet op XML. De PCM converter maakt namelijk een CSV voor u aan en geen XML bestand. Exact gaat er standaard vanuit dat u een XML bestand in wilt lezen. Dit dient u dus HANDMATIG aan te passen bij 'bestandstype', net zoals hieronder.

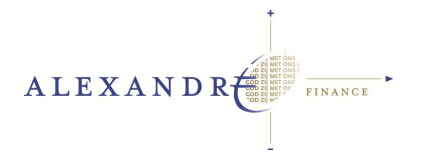

| Select file                                         |                |                    |                  |     |     |     | ? 🛛       |
|-----------------------------------------------------|----------------|--------------------|------------------|-----|-----|-----|-----------|
| Zoeken in:                                          | C FMUTA6       |                    |                  | •   | 🗢 🔁 | r 🛅 |           |
| Onlangs<br>geopend<br>Bureaublad<br>Mijn documenten | FMUTA6 kas1    | I5.csv             |                  |     |     |     |           |
| Deze computer                                       |                |                    |                  |     |     |     |           |
|                                                     | Bestandsnaam:  | FMUTA6 kas15       | .csv             |     |     | •   | Openen    |
| Mijn                                                | Bestandstypen: | CSV files          |                  |     |     | •   | Annuleren |
| netwerklocaties                                     | ☐ Openen als b | bestand met het ke | enmerk Alleen-le | zen |     |     |           |

U selecteert het importbestand en u klikt op openen. Onderstaand scherm is het gevolg. Hier hoeft u slechts één aanpassing te doen. De 'decimaalscheiding' moet op een **PUNT** staan en mag absoluut niet op een **KOMMA** staan.

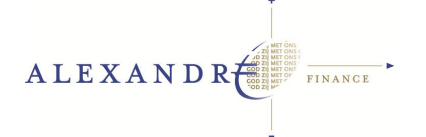

| 🐖 Import - Financiële boeking                   | en                                               |                     |           |                    |
|-------------------------------------------------|--------------------------------------------------|---------------------|-----------|--------------------|
| Be <u>s</u> tand Be <u>w</u> erken <u>H</u> elp |                                                  |                     |           |                    |
| <mark>e</mark> 🧇                                |                                                  |                     |           |                    |
|                                                 | Bestand     e-Synergy URL     Andere URL     CSV | C:\PPCOMM\FMUT      | A6.csv    |                    |
|                                                 | Gegevens                                         | aatet aangenaet 🛛 🖉 | t Alle    |                    |
| Exact                                           | Inclusief A                                      | fbeelding           | Notities  | └ Vrije velden     |
| In Control                                      | Filter                                           |                     |           | <b>N</b>           |
|                                                 | Jaar                                             |                     | -         |                    |
|                                                 | Periode                                          |                     | t/m       | 👌 🔽 Alle           |
|                                                 | Dagboek                                          | 0                   | t/m       | a 🔽 Alle           |
|                                                 | Boekstuknummer                                   |                     | t/m       | 🔽 Alle             |
|                                                 | Vervallen boeking                                | en 🧖                |           |                    |
|                                                 | Controles                                        | 🔀 Annuleren 丨       | G Terug 0 | /olgende   💐 Klaar |

Heeft u dit gedaan, dan kunt U op klaar klikken.

Nu worden alle financiële boekingen ingelezen in Exact Globe 2003. En nu bent u in feite klaar met uw handelingen.

## We stippen nog echter één mogelijkheid hier aan:

De mogelijkheid bestaat namelijk, dat er 1 of meer fouten ontstaan tijdens de conversie (dit is mogelijk door een ontbrekend veld of door een fout vanuit Pharmacom).

Na afloop van het inlezen in Exact, krijgt u een scherm met de samenvatting van de importactie. Dit kan er bijvoorbeeld zo uit zien. Dit is echter een extreem voorbeeld.

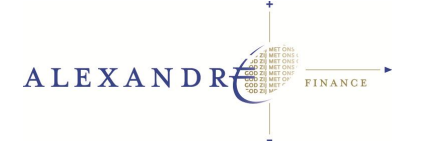

| 🏶 Resultaat   |                 |                                | ×                |
|---------------|-----------------|--------------------------------|------------------|
| Klaar         |                 |                                |                  |
| Geaccepteerd  | 0               |                                |                  |
| Afgekeurd     | 59              |                                |                  |
| Berichten     | 60              | <b>E</b>                       |                  |
| Foutenbestand | C:\Documents an | d Settings\ralph.ALEXANDRE\Loc | al Settings\Appl |
|               |                 |                                | Sluiten          |

U ziet hier het resultaat van een importactie. Onder normale omstandigheden mag u bij 'afgekeurd' geen teller zien oplopen. Dat dient op NUL te blijven staan. Hierboven zijn er echter 59 importacties afgekeurd. Dat is niet goed.

Het is belangrijk dat het foutenbestand opgeslagen wordt. Als u op het knopje boven de knop 'Sluiten' klikt, opent er een CSV bestand. Dit bestand kunt u opslaan onder 'My Documents'.

Einde handleiding.

Voor vragen kunt u terecht bij onze helpdesk: <u>Support@alex-andre.nl</u> of tel. 0570 - 618 883.